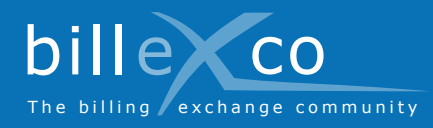

# Geschäftsbeziehungen erstellen

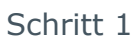

- 1. Gehen Sie zu www.billexco.com
- 2. Loggen Sie sich mit Ihrem Benutzernamen und Passwort ein
- → Achten Sie auf die Groß- und Kleinschreibung Ihrer Eingaben!

### Schritt 2

3. «Geschäftsbeziehung erstellen» anklicken

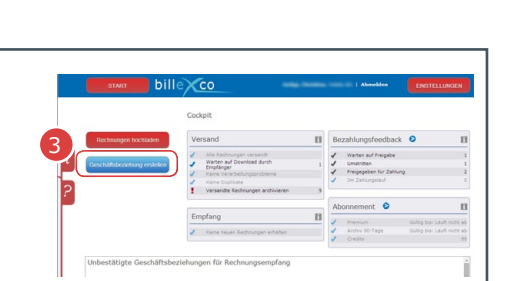

## Schritt 3

bille 4. Richtung auswählen → Beachten Sie, dass eine Geschäftsbeziehung nur eine Richtung abdeckt

## Schritt 4

Hilfe

Hier finden Sie Hilfe:

Anleitungen (PDF)

Unter Start ⇒ Hilfe ⇒ Anleitungen

Mit dem Klick auf 🙎

finden Sie seitenbe-

Videos in zahlreichen Sprachen Auf der Startseite von «www.billexco.

Online Hilfe

zogene Hilfe

- 5. Suchen Sie nach Ihrem Rechnungsempfänger (oder -sender)
- 6. Klicken Sie in der Zeile Ihres Rechnungsempfängers (oder -senders) auf «Anfragen»
- → Nutzen Sie den Auswahlfilter, um die Liste Ihrer potentiellen Rechnungsempfänger (oder -sender) einzuschränken

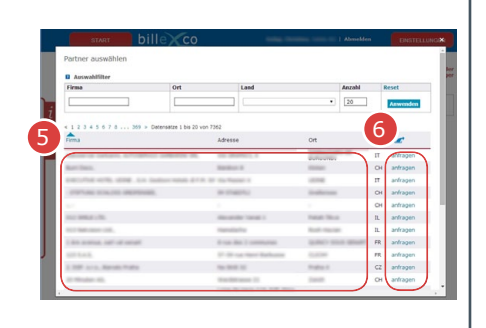

## Schritt 5

- 7. Vergewissern Sie sich, ob Sie die richtige Richtung gewählt haben
- 8. Vergewissern Sie sich, ob Sie die richtige Firma ausgewählt haben
- 9. Klicken Sie auf «Absenden»
- → Die Geschäftsbeziehung wird erst aktiv und nutzbar, nachdem Ihr Partner Ihrer Anfrage zugestimmt hat

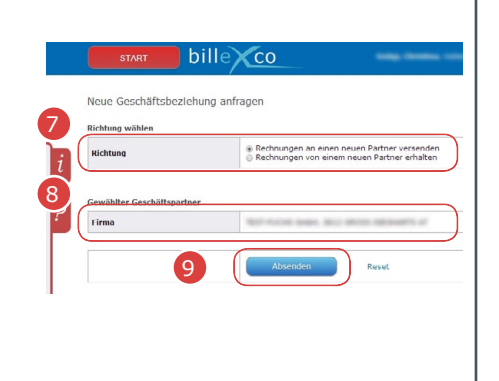

## **Billexco AG**

com»

helpdesk@billexco.com www.billexco.com